#### How to enroll in Heron Lakes and Coyote Run (if you want to do both)

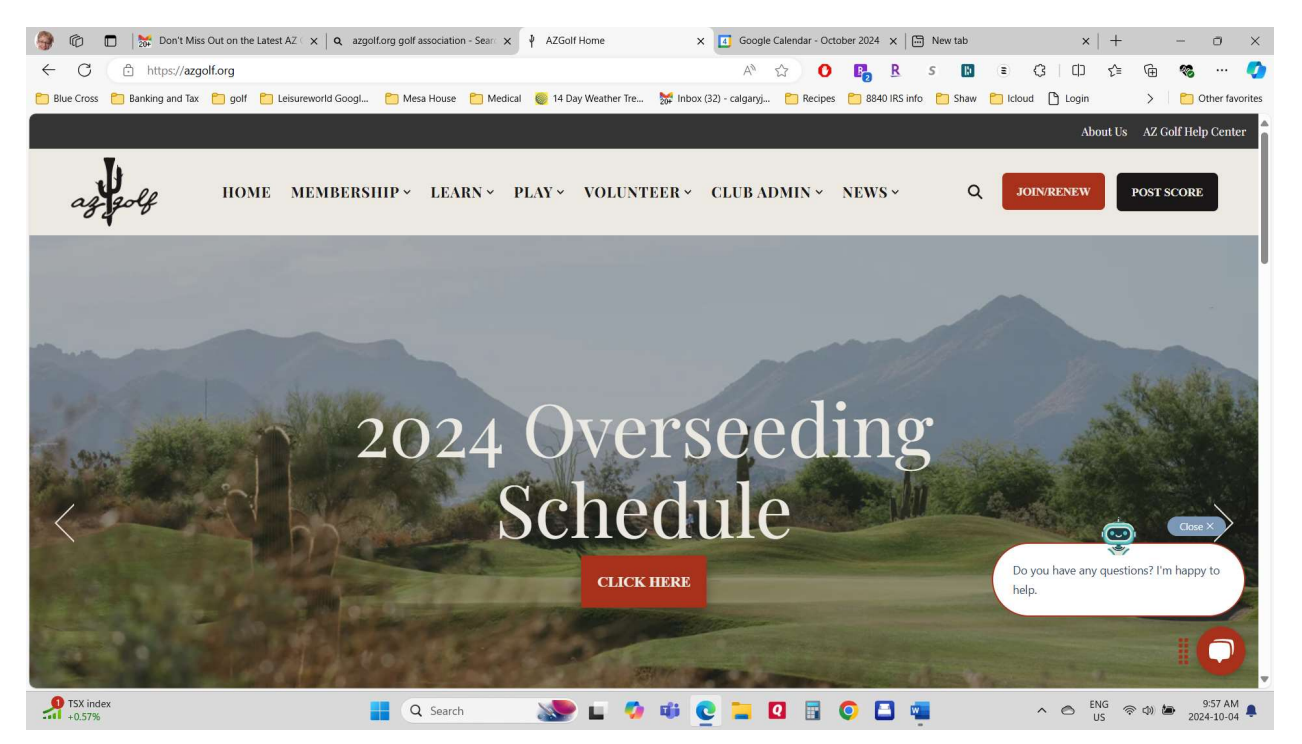

Type in azgolf.org into your web browser. This screen will come up

Click on Join/renew button (the red one on the top right).

| 🖗              | Don't Miss        | Out on the Lat 🗙 📔 | Q azgolf.org golf | associatio 🗙 🛛 🖗 AZG | Golf Home      | × 🕴 Mei        | mbership                    | ×          | Google C   | alendar - Octol | ×   🗄    | New tab  | ×            | +     | -      | - 0         | ×           |
|----------------|-------------------|--------------------|-------------------|----------------------|----------------|----------------|-----------------------------|------------|------------|-----------------|----------|----------|--------------|-------|--------|-------------|-------------|
| $\leftarrow$ C | https://azgo      | olf.org/membership | ?hsCtaTracking=i  | 2228980b-bc88-4266-  | b2fb-a89024be  | 64d8%7Cd34b8a  | ifb-ab0f-4 <mark>b</mark> f | Aø -       | ය <b>O</b> | R R             | S        |          | G D          | £^≡   | œ      | ··· 8       | 0           |
| Blue Cross     | 📒 Banking and Tax | 🛅 golf 📋 Leisu     | reworld Googl     | 🛅 Mesa House 🛛 🗂 M   | edical ( 14 Da | ay Weather Tre | 👷 Inbox (32) -              | - calgaryj | C Recipes  | 📒 8840 IRS i    | nfo 📋 Sł | aw 📋 Ici | loud 🎦 Login |       | >      | 🖰 Other fav | /orites     |
| ay             | golf              | номе               | MEMBERSI          | <u>HP ×</u> LEARN    | ✓ PLAY ✓       | VOLUNT         | 'EER ~ (                    | CLUB A     | DMIN ~     | NEWS ~          |          | ۹        | JOIN/RENEW   | P     | OST SC | ORE         | Î           |
|                |                   |                    |                   | MI                   | EM             | BF             | ER                          | SI         | Ш          | P               |          |          |              | R     |        |             | 「して、「法国の部門」 |
|                |                   |                    |                   | Ν                    | MEMBE          | RSHIP <u>(</u> | QUICK                       | LINI       | KS         |                 |          |          |              |       |        |             |             |
|                |                   | RENE               | W                 | JOIN                 |                | BENE           | FITS                        |            | REBAT      | TES             |          | FAQ      | 5            |       |        |             | *           |
| DOW            |                   |                    |                   | Q Search             |                | E 🧆            | uii 💽                       |            |            |                 |          |          | ~ ©          | ENG 🔿 | (1)    | 10:00 AN    |             |

### Type in Heron Lakes into the Search area.

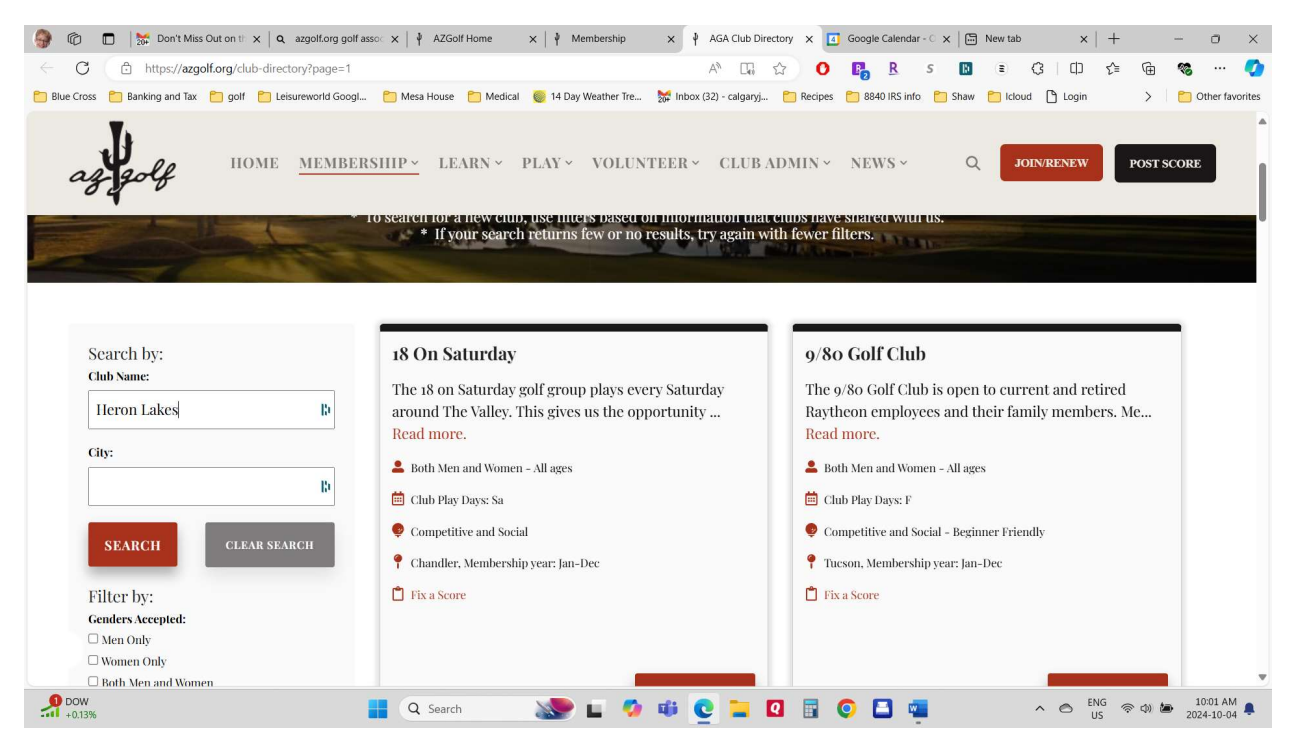

3 options will come up. Click on the join/renew button for the Women's 18hole golf club.

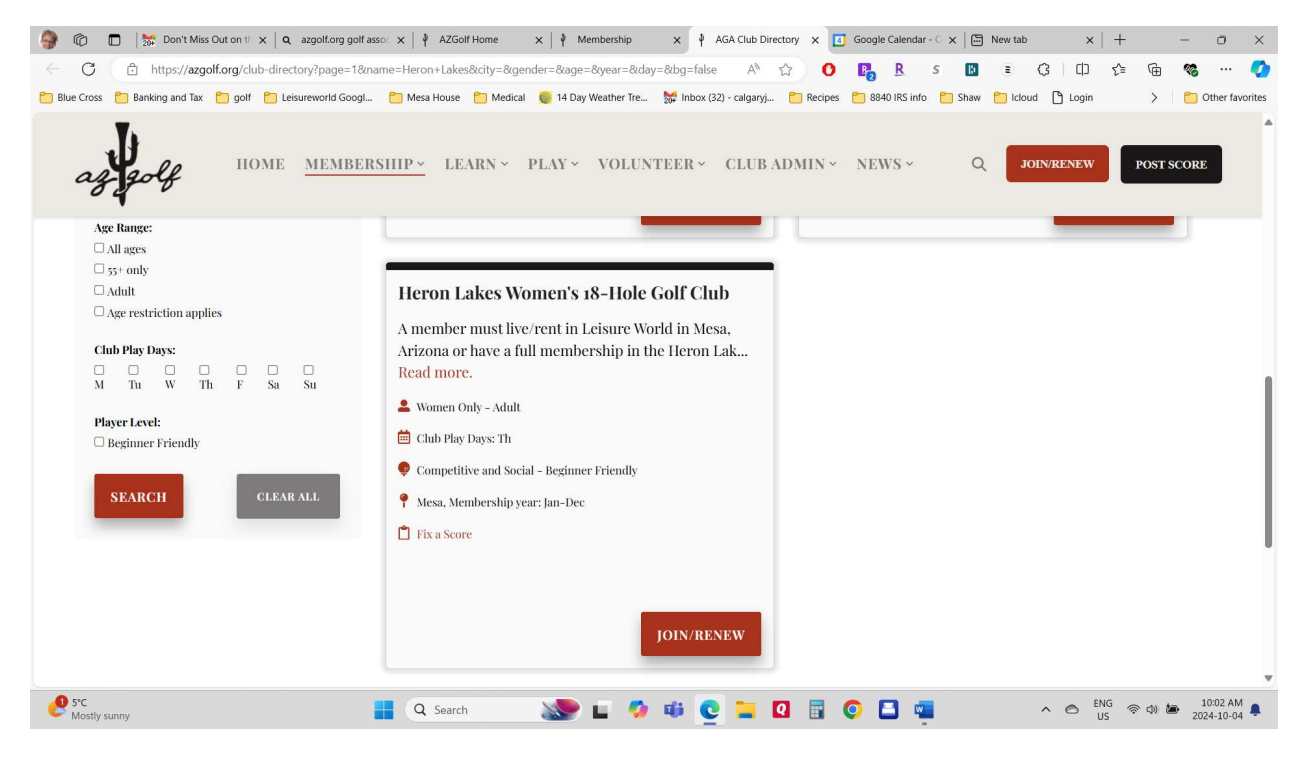

| 🚳 🝘 🗖 🔛 Den't Mirr Out on th 🗙 🙆 stradiford golf ar                                                                                                    | v 🔰 A7Colf Borns v 🔰 Mambarkin v 🖡 ACA (luk Diractory v 🗖 Google Calendary C v 🕒 New tak v 💷 🦷 v                                                                                                    |
|----------------------------------------------------------------------------------------------------|----------------------------------------------------------------------------------------------------|
| C. A. https://arealf.are/club.directors/20000-19/00                                                                                                    |                                                                                                    |
| Rue Cross     Ranking and Tay     Rolf     Results     Results     Result | le-merori mutakesokuly-kugendel-okage-okyear-okuag-okug-laise A 🖓 V 🎼 🖸 S 🛄 E S 🛄 E S J L S L S L S L S L S S L S S L S S L S S L S S S S S S S S S S S S S S S S S S S S                                                                                                    |
| Bue Cross       Samong and lax       golf       Leureworld Godga         Age Range:       IOME       MENIBER         All ages       53° only       Andul         Age restriction applies       Chih Play Days:       Samong         M       Tu       W       Th       F       Sa         Player Level:       Beginner Friendly       CLAM ALL                                                                                                    | Mess House       Medical       14 Uay Westher Ire.       The function of the function of the functio |
| € S°C<br>Mostly sunny                                                                                                    | JOIN/RENEW<br>Q Search 🔊 🖬 🧔 🖬 Q 🗟 Q 🎦 🖬 🔨 A 🗠 ENG 👳 փ 🐱 1002 AM<br>2024-10-04                                                                                                    |

### You will get a prompt to make sure you clicked on the correct one.

If you know your GHIN number you can click on yes I know, but it is just as easy to let them find you by clicking on I don't know.

| 🜍 🔞 🗖   🐹 Don't Miss Out 🛛 🗙   🝳 azgolf.org golf a 🗙   🅴 AZGolf Home                                                                                           | ×   $\psi$ Membership ×   $\psi$ A | AGA Club Direct 🗙 🌵 Join          | X 🖪 Google (    | Calenda 🗙   🛅 1 | lew tab X      | +    | - 0 ×             |  |  |  |
|----------------------------------------------------------------------------------------------------|------------------------------------|-----------------------------------|-----------------|-----------------|----------------|------|-------------------|--|--|--|
| C 🗈 https://membership.azgolf.org/join-the-arizona-golf-association/j                                                                                          | oin/?cid=4726                      | A* 🔂 🔘                            | R R             | S 🖪 🗉           | G D            | £≞ @ | 🧠 ··· 🏈           |  |  |  |
| 🛅 Blue Cross 📋 Banking and Tax 🎦 golf 🎦 Leisureworld Googl 🛅 Mesa House 🧯                                                                                      | Medical 🕘 14 Day Weather Tre       | 👷 Inbox (32) - calgaryj 🛅 Recipes | 📒 8840 IRS info | 🗎 Shaw 📋        | icloud 🎦 Login | >    | C Other favorites |  |  |  |
| Hero                                                                                                    | n Lakes Women                      | 's 18-Hole Golf C                 | ub              |                 |                |      | Î                 |  |  |  |
| Do you now or have you ever had a Handicap ID or GHIN number (any state)? *                                                                                    |                                    |                                   |                 |                 |                |      |                   |  |  |  |
| ○ Yes, and I know what it is                                                                                                    |                                    |                                   |                 |                 |                |      |                   |  |  |  |
| I don't know if I've had one/don't remember what it is                                                                                                    |                                    |                                   |                 |                 |                |      |                   |  |  |  |
| $\odot$ No, I have never had one (this will create a new record)                                                                                               |                                    |                                   |                 |                 |                |      |                   |  |  |  |
| * Note: Each Individual should only have one number. If you are renewing a membership, you already have a number.<br>No problem, let's see if we can find you: |                                    |                                   |                 |                 |                |      |                   |  |  |  |
| First Name:                                                                                                    | Joanne                             |                                   | 10              |                 |                |      |                   |  |  |  |
| Last Name:                                                                                                    | Weiss                              |                                   | 10              |                 |                |      |                   |  |  |  |
| State:                                                                                                    | Arizona                            |                                   | ~               |                 |                |      |                   |  |  |  |
| ∮ 5&P 500                                                                                                    | FIND                               | ME                                |                 |                 | ENC            |      | 10:03 AM          |  |  |  |

Options will come up. Click on Heron Lakes golf club (you will go back later to do Coyote Run if you wish to join both). If you are only a member of Heron Lakes only 1 option will come up. It doesn't really matter which one you do first or second. Either way you get the multi course discount when you do the second one.

| 🔗 🔞 🔲 🐹 Don't Miss Out 🛛 🗙 🛛 😋 azgolf.org golf a         | × │ ∲ AZGolf Home                                                                                                    | ×   ₽ Memb      | ership 🗙   🌵 AGA Club Direct 🗙 🖞 Join                   | K 🚺 Google     | Calenda 🗙 | Rew tab | ×   +       |                     | - 0                    | ×     |
|----------------------------------------------------------|----------------------------------------------------------------------------------------------------|-----------------|---------------------------------------------------------|----------------|-----------|---------|-------------|---------------------|------------------------|-------|
| ← C 🗘 https://membership.azgolf.org/join-the-a           | rizona-golf-associatior                                                                                                    | /join/?cid=4726 | A* 🟠 🕐                                                  |                | s 🖪       | ÷ (     | 3   C ⊃ {^≡ | œ                   | <b>%</b>               | 0     |
| 🛅 Blue Cross 📋 Banking and Tax 🎦 golf 📋 Leisureworld God | gl 🛅 Mesa House                                                                                                    | 🗂 Medical 🛛 🎯   | 14 Day Weather Tre 🎽 Inbox (32) - calgaryj 📋 Recipes    | 📁 8840 IRS inf | o 📋 Shaw  | Cloud 🞦 | 🕒 Login     | >                   | Cther favo             | rites |
|                                                          | First Name:                                                                                                    | Joanne          |                                                         | ю              |           |         |             |                     |                        | *     |
|                                                          | Last Name:                                                                                                    | Weiss           |                                                         | 10             |           |         |             |                     |                        |       |
|                                                          | State:                                                                                                    | Arizona         |                                                         | ~              |           |         |             |                     |                        |       |
|                                                          |                                                                                                    |                 | FIND ME                                                 |                |           |         |             |                     |                        |       |
|                                                          | GHIN # Nan                                                                                                    | ne              | Club                                                    | Status         |           |         |             |                     |                        |       |
|                                                          | ○ ***411 Joa                                                                                                    | nne Weiss       | Coyote Run Women@Leisure World                          | Active         |           |         |             |                     |                        |       |
|                                                          | I water with the second second | nne Weiss       | Heron Lakes Women's 18-Hole Golf Club                   | Active         |           |         |             |                     |                        | 1     |
|                                                          | $\odot$ I don't see myself listed. Please create a new record.                                                                                                    |                 |                                                         |                |           |         |             |                     |                        |       |
|                                                          | If you are unsure if ar                                                                                                    | ny of these are | your record, please do not proceed, and contact our off | ce for assista | ince.     |         |             |                     |                        | 1     |
|                                                          |                                                                                                    |                 | CONTINUE                                                |                |           |         |             |                     |                        |       |
|                                                          |                                                                                                    |                 |                                                         |                |           |         |             |                     |                        |       |
|                                                          |                                                                                                    |                 |                                                         |                |           |         |             |                     |                        | 1     |
|                                                          |                                                                                                    |                 |                                                         |                |           |         |             |                     |                        | -1    |
| Copyright 2024 AZ Golf - All Rights Reserved             |                                                                                                    |                 |                                                         |                |           |         |             | oy <u>Golf Na</u> t |                        | ļ     |
| \$&P 500<br>+0.16%                                       | Q Search                                                                                                    | 2               | ) 🗉 🧐 🕸 🔅 📜                                             | <b>)</b>       | 2         |         | ENG US      | \$\phi\$            | 10:03 AM<br>2024-10-04 |       |

| C https://membership.azgolf.org/join-the-ar             | zona-golf-association/profile/?id=472 | 6 AN 🏠 🚺 🖪                                                 | <u>R</u> s 🛯 🗉 🗘 🗘 🎓 🐨 …                              |
|---------------------------------------------------------|---------------------------------------|------------------------------------------------------------|-------------------------------------------------------|
| Blue Cross 📋 Banking and Tax 🎦 golf 🎦 Leisureworld Goog | I 🛅 Mesa House 📋 Medical 🥘            | 14 Day Weather Tre 👹 Inbox (32) - calgaryj 📋 Recipes 🏾 884 | 240 IRS info 🎦 Shaw 🎦 Icloud 🎦 Login 🛛 👌 🎦 Other favo |
|                                                         | Heron Lakes                           | s Women's 18-Hole Golf Club                                |                                                       |
|                                                         |                                       |                                                            |                                                       |
|                                                         |                                       | Please enter your information below.                       |                                                       |
|                                                         | GHIN Number:                          | ***411                                                     |                                                       |
|                                                         | First Name: *                         | Joanne                                                     |                                                       |
|                                                         | Last Name: *                          | Weiss                                                      |                                                       |
|                                                         | Suffix:                               |                                                            |                                                       |
|                                                         | Gender: *                             | Female                                                     | ~                                                     |
|                                                         | Address: *                            | 1542 Leisureworld                                          | b                                                     |
|                                                         | Apt./Suite/Unit:                      |                                                            |                                                       |
|                                                         | City: *                               | Mesa                                                       |                                                       |

# Put in your personal information and hit continue.

| Address: * 1542 Leisureworld<br>Apt./Suite/Unit:<br>City: * Mesa<br>State: * Arizona<br>Zip: * 85206<br>Add a second, seasonal address<br>Date of Birth: * Aug v 02 v 1955 v |          |
|----------------------------------------------------------------------------------------------------|----------|
| Apt./Suite/Unit:<br>City: * Mesa<br>State: * Arizona<br>Zip: * aszo6<br>Add a second, seasonal address<br>Date of Bith: * Aug 02 v 1955 v                                    | 12<br>~  |
| City: * Mesa<br>State: * Arizona<br>Zip: * as206<br>□ Add a second, seasonal address<br>Date of Birth: * Aug v 02 v 1955 v                                                   | 13<br>~  |
| State: * Arizona<br>Zip: * 85206<br>Add a second, seasonal address<br>Date of Birth: * Aug v 02 v 1955 v                                                                     | ~<br>[1] |
| Zip: * aszos<br>Add a second, seasonal address<br>Date of Birth: * Aug v 02 v 1955 v                                                                                         | b        |
| □ Add a second, seasonal address Date of Birth: * Aug v 02 v 1955 v                                                                                                    |          |
| Date of Birth: * Aug v 02 v 1955 v                                                                                                    |          |
|                                                                                                    |          |
| Email: * Joanneweiss36@gmail.com                                                                                                    | ю        |
| Phone Number: * (403) 470-2933                                                                                                    | Ro.      |
| CONTINUE                                                                                                    |          |
| CONTINUE                                                                                                    | 1        |
|                                                                                                    |          |

Choose and click on club membership and then if you wish to add to your hole in one club amount click on that button as well. Hole in one club is totally optional and at your discretion.

| 🎒 🔞 🗖   💥 Don't I 🗙   🔾 azgolf 🗙   🕴 AZGolf >              | $\left  \begin{array}{c} \psi \end{array} \right  Member 	imes \left  \begin{array}{c} \psi \end{array} \right  AZGolf 	imes \left  \begin{array}{c} \bullet \end{array} \right  Google 	imes \left  \begin{array}{c} \bullet \end{array} \right  	imes a \end{array}$ | izona 🗙   🎙 Rebate 🗙   🕴 Membe 🗙  | <   ♥ AGA CI × ♥ Memb∈ × E      | ∃ New ta ×   +                |
|------------------------------------------------------------|----------------------------------------------------------------------------------------------------|-----------------------------------|---------------------------------|-------------------------------|
| ← C 🗘 https://membership.azgolf.org/join-the-aria          | zona-golf-association/membership/                                                                                                    | A* 🟠 🕐                            | 📴 <u>R</u> s 🗈 🗉                | 3 0 1 1 🕫 🐨 🗸                 |
| 🎦 Blue Cross 📋 Banking and Tax 🎦 golf 🎦 Leisureworld Googl | 🔭 Mesa House 🎦 Medical 🏾 🎯 14 Day Weather Tre                                                                                                    | 疑 Inbox (32) - calgaryj 📋 Recipes | 📁 8840 IRS info 📋 Shaw 🎦 Icloue | d 🗋 Login 🔰 🎦 Other favorites |
| 沟 🟤 My Sites 🛛 🚳 AZ Golf                                   |                                                                                                    |                                   |                                 | Howdy, Joanne Weiss 🔲 🔍       |
| AZ Golf<br>Promoting the game in AZ<br>since 1923.         |                                                                                                    |                                   |                                 |                               |
|                                                            | Heron Lakes Womer                                                                                                    | n's 18-Hole Golf Cl               | ub                              |                               |
|                                                            | Club Membership                                                                                                    | \$75                              | .00                             |                               |
|                                                            | Hole In One Club                                                                                                    | \$2.0                             | 00                              |                               |
|                                                            | O Handicap Only                                                                                                    | \$45                              | i.00                            |                               |
|                                                            | Handicap Only. Does not includes play with th                                                                                                    | e ladies league.                  |                                 |                               |
|                                                            | CONT                                                                                                    | INUE                              |                                 |                               |
| Copyright 2024 AZ Golf - All Rights Reserved               |                                                                                                    |                                   |                                 | Site Powered by Golf Nations  |
| est S*C<br>Mostly sunny                                    | 🚦 Q Search 🔊 🖬 🍫                                                                                                    | 🗰 💽 들 🖬 🕻                         | o 🖪 🦷                           | ∧ ⊘ ENG ⊗ Φ) 🆢 10:14 AM       |

The amount you are being charged come up next. You then put in the address information that corresponds to your credit card. I clicked on use international address as my card is domiciled in Canada. If you are using an American card you don't have to click anything, just put in your address that you use on your credit card.

| 🎯 🔞 🗖   🐹 Don't 🕅 🗙   🝳 azgolf. 🗙   🍦 AZGolf :            | x   🕴 Membi x   🕴 AZGolf x   🖪 | Google 🗙   <b>Q</b> arizona | ×   ₽ Reba       | te 🗙   🌵 Membo            | ×   ∲ AGA ⊂  | × 🕴 Ch   | necko 🗙 🛅  | New ta 🗙 | +        |            | o x                  |
|-----------------------------------------------------------|--------------------------------|-----------------------------|------------------|---------------------------|--------------|----------|------------|----------|----------|------------|----------------------|
| ← C ( ♪ https://membership.azgolf.org/join-the-ar         |                                |                             | A* 🟠 🔿           | R R                       | s 🗈          | E 4      | 3   0      | ζ≞ (     | à 🤹      | 💋          |                      |
| 🛅 Blue Cross 📋 Banking and Tax 🎦 golf 📋 Leisureworld Goog | 🎦 Mesa House 📋 Medical 🏼 🎯 14  | 4 Day Weather Tre 🏼 🎆       | Inbox (32) - cal | garyj 🛅 Recipes           | 8840 IRS inf | o 📋 Shav | v 📋 Icloud | 🗅 Login  |          | > 🛛 🛅      | Other favorites      |
| AZ Golf                                                   |                                |                             |                  |                           |              |          |            |          | Howdy, . | loanne Wei | ss 🔃 🔍 🔺             |
|                                                           |                                |                             |                  |                           |              |          |            |          |          |            |                      |
|                                                           | Heron Lakes                    | Women's                     | 18-Ho            | e Golf C                  | lub          |          |            |          |          |            |                      |
|                                                           | Cart                           |                             |                  |                           |              |          |            |          |          |            |                      |
|                                                           | Heron Lakes Women's            | s 18-Hole Golf Club         | Club Mem         | bership                   | \$35.00      |          |            |          |          |            |                      |
|                                                           |                                |                             | Hole In O        | ne Club                   | \$2.00       |          |            |          |          |            |                      |
|                                                           | Arizo                          | na Golf Association         | AGA Mem          | ber Dues                  | \$45.00      |          |            |          |          |            |                      |
|                                                           |                                |                             | OJR Disc         | ount - Cal Yr             | -\$5.00      |          |            |          |          |            |                      |
|                                                           |                                |                             | Total Due        |                           | \$77.00      |          |            |          |          |            |                      |
|                                                           | э:                             |                             | APPLY            |                           |              |          |            |          |          | I          |                      |
|                                                           |                                | Payment Informa             | tion             |                           |              |          |            |          |          |            |                      |
|                                                           | □ Use member address           |                             |                  | Use international address |              |          |            |          |          |            |                      |
|                                                           | Name on Credit Card:           | joanne                      | R)               | weiss                     | R)           |          |            |          |          |            |                      |
|                                                           | Billing Address:               | 70 Douglaswoods Hil         | l se             |                           | D            |          |            |          |          |            |                      |
|                                                           | Citv:                          | Calgary                     |                  |                           | B            |          |            |          |          |            | Ŧ                    |
| 9 7°C<br>Sunny                                            | Q Search                       | 🖻 🖬 🧔 🧃                     | C :              | . 🛛 📑                     | O 🖬 🕯        |          |            |          | 9<br>@ 4 | D) 🅭 20    | 10:16 AM<br>24-10-04 |

## Then click on Continue to payment

| 🚱 🔞 🗖   📅 Don't li x   Q azgolf: x   4 AZGolf x   4 Membi x   4 AZGolf x   1           | Google x   Q arizone x   ∳ Rebate x   ∳ Memb∈ x     | <   ≱ AGA⊂I × ∮   | Checko x 🖾 New ta x   + | - o ×                     |
|----------------------------------------------------------------------------------------|-----------------------------------------------------|-------------------|-------------------------|---------------------------|
| ← C                                                                                    | A® 🟠 🚺                                              | R s               | ∎ 3 D ¢                 | Ge 🧠 … 🏈                  |
| 🛅 Blue Cross 🎦 Banking and Tax 🎦 golf 🎦 Leisureworld Googl 📋 Mesa House 🎦 Medical 🥘 1- | 🕯 Day Weather Tre 🎽 Inbox (32) - calgaryj 🛅 Recipes | 🛅 8840 IRS info 📋 | Shaw 🛅 Icloud 🌓 Login   | > Cther favorites         |
| A Any Sites 🛛 🚳 AZ Golf                                                                |                                                     |                   | How                     | rdy, Joanne Weiss 📃 🔍 🔺   |
| Name on Credit Card:                                                                   | joanne 🙀 weiss                                      | ю                 |                         |                           |
| Billing Address:                                                                       | 70 Douglaswoods Hill se                             | B)                |                         |                           |
| City:                                                                                  | Calgary                                             | B)                |                         |                           |
| State / Region / Province:                                                             | Alberta                                             | B                 |                         |                           |
| Zip / Postal Code:                                                                     | t2z 2g5                                             | B                 |                         | I                         |
| Country:                                                                               | Canada                                              | ~                 |                         |                           |
| Email:                                                                                 | joanneweiss36@gmail.com                             | 10                |                         |                           |
|                                                                                        | CONTINUE TO PAYMENT                                 |                   |                         |                           |
|                                                                                        |                                                     |                   |                         |                           |
|                                                                                        |                                                     |                   |                         |                           |
| Conversit 2024 A7 Colf All Birthte Reconvers                                           |                                                     |                   | Cite Doworod h          | V Colf Mations            |
| TSX venture Q Search                                                                   | 🖢 🖬 🧐 🦉 📮 🛛 📑 🤇                                     | ) 🖪 🖷             | ^ 🔿 ENG 🖉               | ⑦ (10:16 AM<br>2024-10-04 |

A box will appear where you will put in your credit or debit card information.

| Image: Second state     Image: Second state     Image: Second s | Image: Heat of the second second s | Google x   Q arizone x   ¥   | Rebate ×   ♥ Membo :    | ×   ∳ AGA CI x ∮ Checka<br>R_ R_ S № | ×                    | -                   | o ×            |
|----------------------------------------------------------------------------------------------------|----------------------------------------------------------------------------------------------------|------------------------------|-------------------------|--------------------------------------|----------------------|---------------------|----------------|
| 📋 Blue Cross 📋 Banking and Tax 📋 golf 🎦 Leisureworld Googl                                                                                                    | 📋 Mesa House 📋 Medical 🏾 🎯 1                                                                                                    | 4 Day Weather Tre 🎽 Inbox (3 | 2) - calgaryj 📁 Recipes | 8840 IRS info 📋 Shaw (               | 🖰 Icloud 🌓 Login     | > 🛅 o               | ther favorites |
| Ar My Sites 🛛 AZ Golf                                                                                                    | Name on Credit Card:                                                                                                    | joanne                       | () weiss                | R)                                   | How                  | rdy, Joanne Weis    | s 📃 🔍 🌢        |
|                                                                                                    | Billing Address:                                                                                                    | 70 Douglaswoods Hill se      |                         | 10                                   |                      |                     |                |
|                                                                                                    | City:                                                                                                    | Calgary                      |                         | Ð                                    |                      |                     |                |
|                                                                                                    | State / Region / F Please                                                                                                    | enter payment info           | 0                       | B                                    |                      |                     |                |
|                                                                                                    | Zip / Post                                                                                                    | Card Number                  | D D                     | D                                    |                      |                     |                |
|                                                                                                    |                                                                                                    | Continue                     |                         | ~                                    |                      |                     |                |
|                                                                                                    | 1000                                                                                                    |                              | _                       | 10                                   |                      |                     |                |
|                                                                                                    |                                                                                                    | CONTINUE TO PAYMEN           |                         |                                      |                      |                     |                |
|                                                                                                    |                                                                                                    |                              |                         |                                      |                      |                     |                |
| Copyright 2024 AZ Golf - All Rights Reserved                                                                                                    |                                                                                                    |                              |                         |                                      | Site Powered b       | y Golf Nations      |                |
| TSX venture<br>+1.06%                                                                                                    | Q Search                                                                                                    | 🖢 🖬 🤹 🖸                      | 2 🖬 🖬                   | 0 🖪 🖷                                | ^ ⊘ <sup>ENG</sup> ⊲ | 奈 (1) <b>(2</b> ) 1 | 0:17 AM        |

Once you put in your card information it comes back to this screen where you click on I am not a robot (wait for the check mark), the click on submit payment.

| 🎒 🕼 🔲 🔀 Don't 🕅 🗙 🔍 🛛 azgolf.: 🗙 🖓 AZGolf 🤉                | <   ♥ Membi x   ♥ AZGolf x   Ⅰ  | Google x   Q arizona x   ₽ Rebate x         | ↓ Memb∈ x   ↓ AGA C × ↓ Ch       | ecko 🗙 🖾 New ta 🗙   + 🛛 — 🗇 🗙        |
|------------------------------------------------------------|---------------------------------|---------------------------------------------|----------------------------------|--------------------------------------|
| ← C 🗈 https://membership.azgolf.org/join-the-ari           | zona-golf-association/checkout/ | Aø                                          | ක් O 📭 R s 🖪                     | E G D & G % … 🧭                      |
| 🛅 Blue Cross 🎦 Banking and Tax 🎦 golf 🎦 Leisureworld Googl | 🛅 Mesa House 📋 Medical 🏼 🅘 1    | 4 Day Weather Tre 🛛 😿 Inbox (32) - calgaryj | 🎦 Recipes 🎦 8840 IRS info 📋 Shaw | 🗂 Icloud 🌓 Login 🔰 🎦 Other favorites |
| 🔉 🟤 My Sites 🛛 🚳 AZ Golf                                   |                                 |                                             |                                  | Howdy, Joanne Weiss 📃 🔍 📤            |
|                                                            | City:                           | Calgary                                     | Re                               |                                      |
|                                                            | State / Region / Province:      | Alberta                                     | R)                               |                                      |
|                                                            | Zip / Postal Code:              | t2z 2g5                                     | D.                               |                                      |
|                                                            | Country:                        | Canada                                      | ~                                |                                      |
|                                                            | Email:                          | joanneweiss36@gmail.com                     | B)                               |                                      |
|                                                            | ~                               | Im not a robot                              |                                  |                                      |
| Copyright 2024 AZ Golf - All Rights Reserved               |                                 |                                             |                                  | Site Powered by <u>Golf Nations</u>  |
| 1X40 index<br>+0.94%                                       | Q Search                        | ا 들 🔮 🕫 🖉 🖬 ا                               | 2 🖬 📀 🖪 🖷                        | ∧ ⊘ <sup>ENG</sup> ⊗ Φ)              |

#### It will think for a minute.

| 🎯 🔞 🗖   🐹 Don't 🛛 🗙   🗨 azgolf.: 🗙   🕴 AZGolf 🗙                       | : 🕴 Membi 🗙 🕴 🕴 AZGolf 🗙 🚺      | Google X   Q arizona X   4 Rebate X   4 Membe     | X AGA CI X Checko X         | Mew ta x   +                        |
|-----------------------------------------------------------------------|---------------------------------|---------------------------------------------------|-----------------------------|-------------------------------------|
| $\leftarrow$ X $\bigcirc$ https://membership.azgolf.org/join-the-ariz | cona-golf-association/checkout/ | A* 🔂 🗿                                            | Pg R S 🗈 🗉                  | 3 0 1 🕼 🐨 💞 … 🏈                     |
| 📁 Blue Cross 📋 Banking and Tax 🎦 golf 🎦 Leisureworld Googl.           | 🛅 Mesa House 📋 Medical 🏼 🎯 14   | Day Weather Tre 🎆 Inbox (32) - calgaryj 🛅 Recipes | 🖰 8840 IRS info 📋 Shaw 📋 Io | loud 🗋 Login > 🛅 Other favorites    |
| Az Golf 🆓 🏤 🖓 Az Golf                                                 |                                 |                                                   |                             | Howdy, Joanne Weiss 📃 🍳 📤           |
|                                                                       | Billing Address:                | 70 Douglaswoods Hill se                           | 10                          |                                     |
|                                                                       |                                 | Please wait. Processing payment                   | R0                          |                                     |
|                                                                       | State / Region / Province:      | Alberta                                           | Ri                          |                                     |
|                                                                       | Zip / Postal Code:              | t2z 2g5                                           | B                           |                                     |
|                                                                       | Country:                        | Canada                                            | ~                           |                                     |
|                                                                       | Email:                          | joanneweiss36@gmail.com                           | B)                          |                                     |
|                                                                       | ~                               | I'm not a robot                                   |                             |                                     |
| Copyright 2024 AZ Golf - All Rights Reserved                          | Q Search                        |                                                   | 0 🖪 🚳                       | Site Powered by <u>Golf Nations</u> |

You will then get a screen saying that you have successfully renewed. If you don't get his screen you will need to start over with a different or corrected method of payment. I got my email confirming payment in my inbox with minutes of finishing this step.

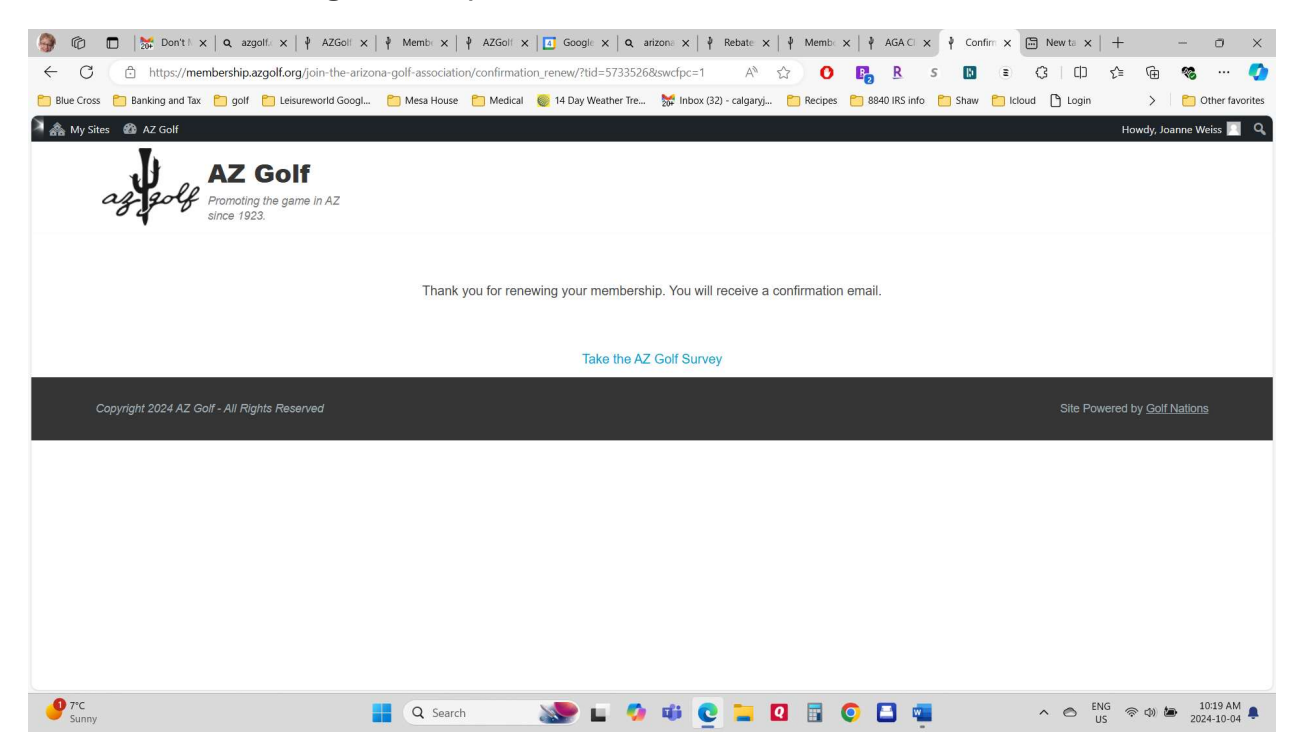

If you wish to join Coyote run after joining Heron Lakes, so back to azgolf.org and click on the join/renew button. Go through the same process as you did for Heron Lakes, just type in Coyote Run into the search area instead of Heron Lakes.

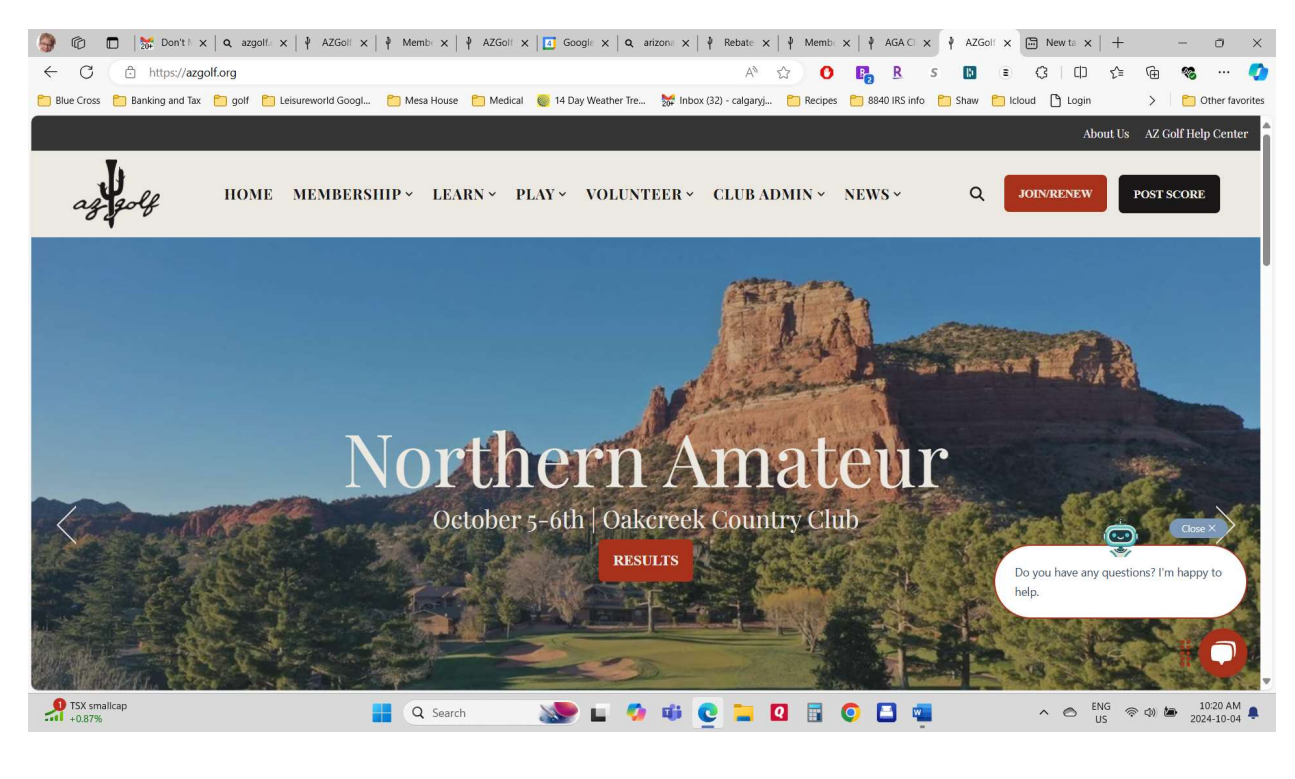

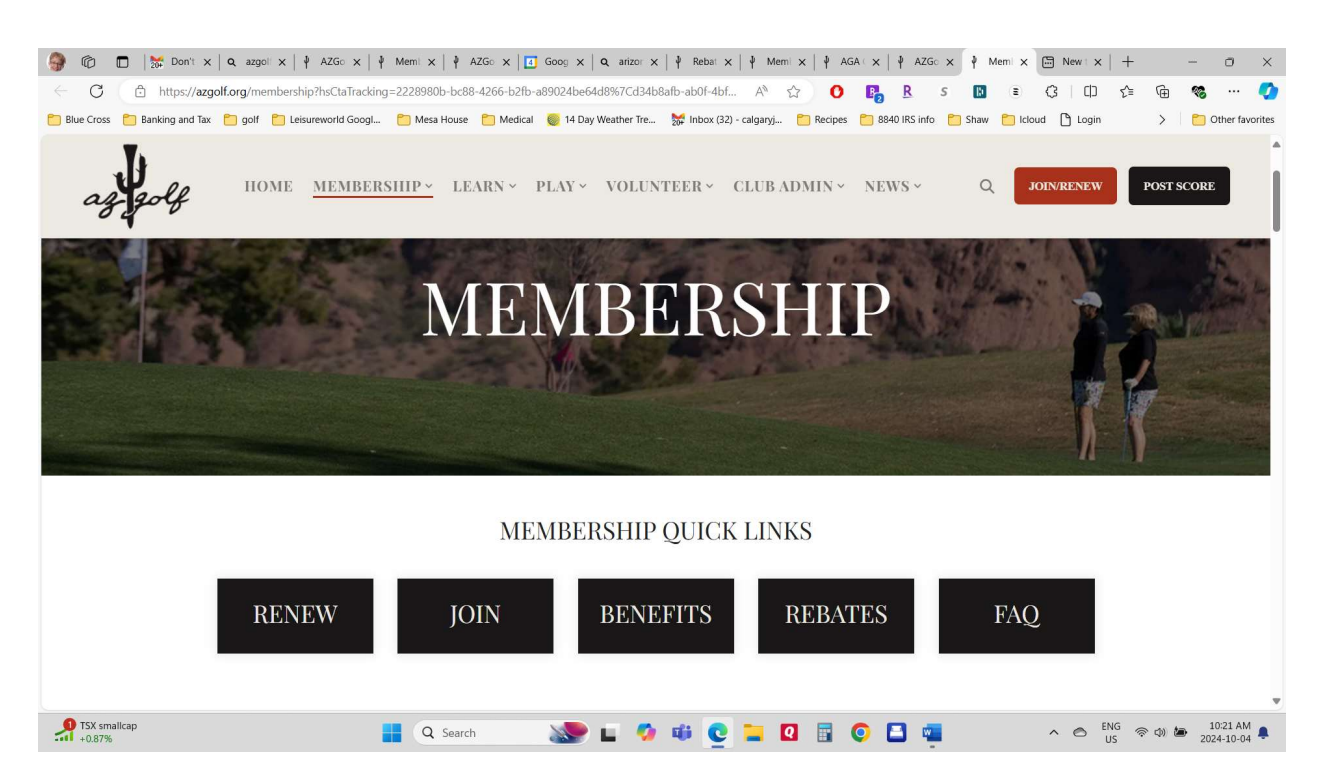

#### 🌀 🔞 🗖 🕇 Koni x | a azg: x | i AZG x | i Am x | i AZG x | i Am x | i AZG x | i Goo x | a anti: x | i Reb: x | i Reb: x | i AGA x | i AZG x | i Am x i AAA x 🖻 Nev x | i 🖸 🗅 https://azgolf.org/club-directory?page=18/name=ccyote+run&city=&gender=&age=&kyear=&day==&bg==fake 🛝 🏠 🧿 📭 R s 🔯 🗉 G | 🛱 🛠 -🛅 Blue Cross 🎦 Banking and Tax 🎦 golf 🎦 Leisureworld Googi... 🛅 Mesa House 📁 Medical 🍯 14 Day Weather Tre... 😽 Inbox (32) - calgaryj... 🌅 Recipes 🎦 8840 IRS info 🎦 Shaw 📋 Icloud 🎦 Login > Cher favorites HOME MEMBERSHIP · LEARN · PLAY · VOLUNTEER · CLUB ADMIN · NEWS · Q POST SCORE JOIN/RENEW Search by: Coyote Run Men's Club Coyote Run Women@Leisure World Club Name: The Coyote Run Mens Club plays at the Leisure World A member must live/rent in Leisure World in Mesa. B coyote run Coyote Run golf course. All members of the men's ... Arizona or have a full membership in the Coyote Ru... Read more. Read more. City: 💄 Men Only - Adult & Women Only - Adult lb. 📋 Club Play Days: 📋 Club Play Days: Tu 👳 Competitive and Social - Beginner Friendly 👳 Competitive and Social - Beginner Friendly SEARCH 📍 Mesa, Membership year: Jan-Dec 📍 Mesa, Membership year: Jan-Dec Fix a Score 📋 Fix a Score Filter by: Genders Accepted: @ coyoterunwomen.azgolf.org/ C Men Only U Women Only 🗆 Both Men and Women JOIN/RENEW Age Range: All ages □ 55+ only 9 7°C Q Search 🔊 🖬 🥠 🗰 💽 🏣 🖸 📑 🥥 🖪 📹 ^ ⊘ ENG (© Φ) (D) 10:21 AM (■ 2024-10-04

#### Click on the join/renew button Coyote Run Women Leisure World

You will get the confirming response again.

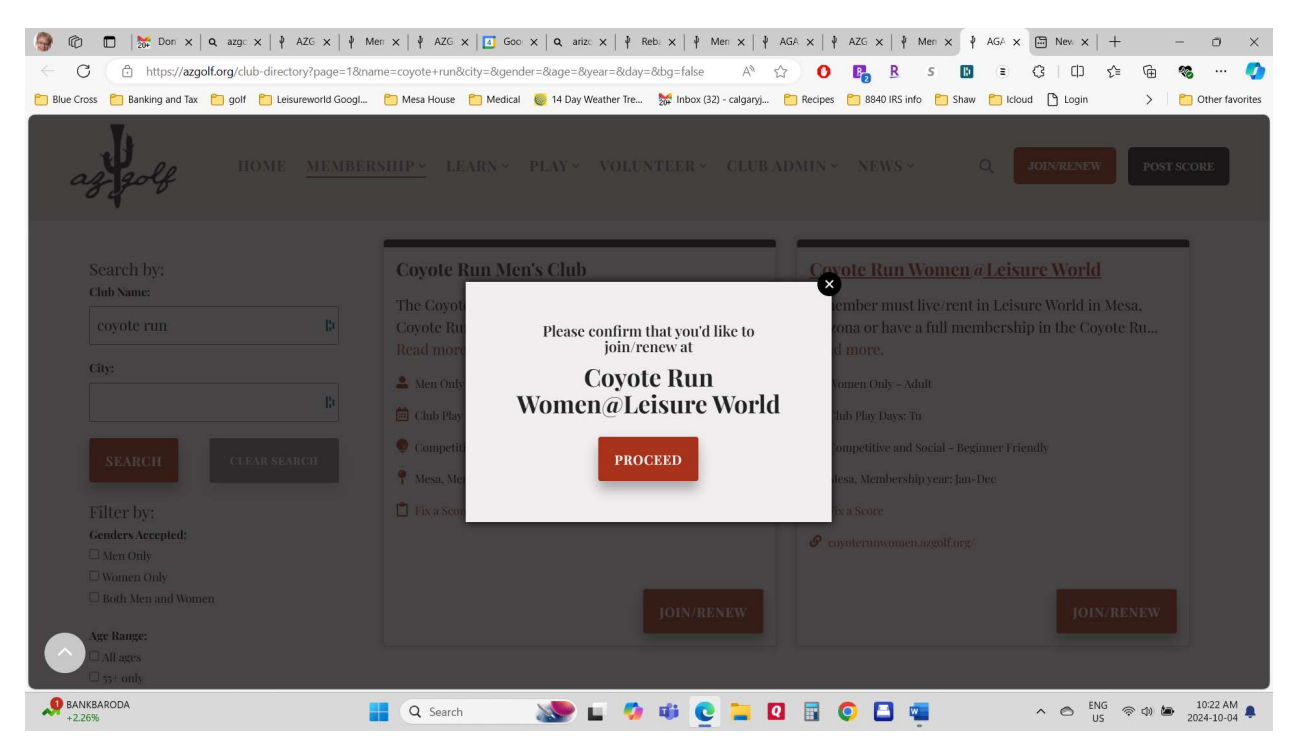

| •                                                                                                    |                       |                                                                                                    |                             |                      |                                |
|----------------------------------------------------------------------------------------------------|-----------------------|----------------------------------------------------------------------------------------------------|-----------------------------|----------------------|--------------------------------|
| The second second seco | x Go: x Q             | ariz $\times   \stackrel{1}{\Psi} \operatorname{Ret} \times   \stackrel{1}{\Psi} \operatorname{Me} \times   \stackrel{1}{\Psi} \operatorname{AG} \times   \stackrel{1}{\Psi} \operatorname{AZ}$ | ×   ↓ Me ×   ↓ AG ×         | ∲ Joir X 🖾 Ne⊨ X   + | - 0 ×                          |
| C C https://membership.azgolf.org/join-the-arizona-golf-asso                                                                                                    | ciation/join/?cid=492 | 4 A <sup>N</sup> ☆ )                                                                                                    | O 📭 R s 🗈                   | ≅ (3 (D ζ≞           | Ge 🧠 … 🏈                       |
| 🛅 Blue Cross 📋 Banking and Tax 🎦 golf 🎦 Leisureworld Googl 🎦 Mesa H                                                                                                    | ouse 🛅 Medical 🌘      | 👂 14 Day Weather Tre 🥁 Inbox (32) - calgaryj 🛅 Reci                                                                                                    | ipes 📋 8840 IRS info 📋 Shaw | 🛅 Icloud 🌓 Login     | > Conter favorites             |
| Agent Az Golf                                                                                                    |                       |                                                                                                    |                             | How                  | dy, Joanne Weiss 🗾 🔍 📤         |
|                                                                                                    | I don't               | know if I've had one/don't remember what it is                                                                                                    |                             |                      |                                |
|                                                                                                    | ○ No, I ha            | we never had one (this will create a new record)                                                                                                    |                             |                      |                                |
| * Note: Each indi                                                                                                    | vidual should only ha | ve one number. If you are renewing a membership, you                                                                                                    | already have a number       |                      |                                |
|                                                                                                    | NI                    | lana latia ang Kuna ang Kuna ang Kuna                                                                                                    |                             |                      |                                |
|                                                                                                    | No prob               | blem, let's see if we can find you:                                                                                                    |                             |                      |                                |
| First N                                                                                                    | ame: joanne           |                                                                                                    | 10                          |                      |                                |
|                                                                                                    |                       |                                                                                                    |                             |                      |                                |
| Last N                                                                                                    | ame: weiss            |                                                                                                    | 10                          |                      |                                |
|                                                                                                    | State: Arizona        |                                                                                                    |                             |                      |                                |
|                                                                                                    | Anzona                |                                                                                                    |                             |                      |                                |
|                                                                                                    |                       | FIND ME                                                                                                    |                             |                      |                                |
|                                                                                                    |                       |                                                                                                    |                             |                      |                                |
| GHIN #                                                                                                    | Name                  | Club                                                                                                    | Status                      |                      |                                |
| ۱» ***411<br>۱                                                                                                    | Joanne Weiss          | Coyote Run Women@Leisure World                                                                                                    | Active                      |                      |                                |
| O ***411                                                                                                    | Joanne Weiss          | Heron Lakes Women's 18-Hole Golf Club                                                                                                    | Active                      |                      |                                |
|                                                                                                    |                       |                                                                                                    |                             |                      |                                |
| ⊖ I don't se                                                                                                    | e myself listed. P    | lease create a new record.                                                                                                    |                             |                      |                                |
| *If you are unsur                                                                                                    | e if any of these are | your record, please do not proceed, and contact ou                                                                                                    | ur office for assistance.   |                      |                                |
|                                                                                                    |                       | CONTINUE                                                                                                    | Google Chrome               |                      |                                |
| ANKBARODA<br>+2.26%                                                                                                    | earch                 | se 🖉 🕫 🧕 🖬 🔹                                                                                                    | 0 🖬 🖷                       | ^                    | ◎ (如) 協 10:23 AM<br>2024-10-04 |

# Find yourself again and click on Coyote Run this time.

# Fill in all your personal information again.

| 🚱 🔞 🗖   💥 Dor x   q. azg x   🕴 AZr x   🕴 Me x   🕴 AZr x   👔             | <b>]</b> Go: <b>x   Q</b> a | riz $\times$   $\vartheta$ Ret $\times$   $\vartheta$ Me $\times$   $\vartheta$ AG $\times$   $\vartheta$ AZ $\times$   $\vartheta$ Me | e x   {    | AG X     | ∲ Pro × | I Ne ×  | +        |             | 0                      | ×       |
|-------------------------------------------------------------------------|-----------------------------|----------------------------------------------------------------------------------------------------|------------|----------|---------|---------|----------|-------------|------------------------|---------|
| ← C (                                                                   | /profile/?id=492            | 4 A <sup>N</sup> 값 O 📭                                                                                                    | R          | S 🚯      | (E)     | 3   Ф   | Ę≡       | œ •         | s                      |         |
| 📄 Blue Cross 📋 Banking and Tax 🎦 golf 🎦 Leisureworld Googl 🛅 Mesa House | 🗂 Medical 🛛 🎯               | 14 Day Weather Tre 🐹 Inbox (32) - calgaryj 🛅 Recipes 🎦 88-                                                                             | 40 IRS inf | o 📋 Shaw | Coud 🖰  | 🕒 Login |          | >   (       | Other fa               | vorites |
| A Ay Sites 🛛 AZ Golf                                                    |                             |                                                                                                    |            |          |         |         | Howd     | y, Joanne V | Veiss 📃                | Q, ^    |
|                                                                         |                             |                                                                                                    |            |          |         |         |          |             |                        |         |
|                                                                         |                             | Please enter your information below.                                                                                                   |            |          |         |         |          |             |                        |         |
| GF                                                                      | IN Number:                  | ***411                                                                                                    |            |          |         |         |          |             |                        |         |
| F                                                                       | irst Name: *                | Joanne                                                                                                    |            |          |         |         |          |             |                        |         |
| L                                                                       | .ast Name: *                | Weiss                                                                                                    |            |          |         |         |          |             |                        |         |
|                                                                         | Suffix:                     |                                                                                                    |            |          |         |         |          |             |                        |         |
|                                                                         | Gender: *                   | Female                                                                                                    | ~          |          |         |         |          |             |                        |         |
|                                                                         | Address: *                  | 1542 Leisureworld                                                                                                    | þ          |          |         |         |          |             |                        |         |
| Ap                                                                      | t./Suite/Unit:              |                                                                                                    |            |          |         |         |          |             |                        |         |
|                                                                         | City: *                     | mesa l                                                                                                    | þ          |          |         |         |          |             |                        |         |
|                                                                         | State: *                    | Arizona                                                                                                    | ~          |          |         |         |          |             |                        |         |
|                                                                         | Zip: *                      | 85206                                                                                                    | 5          |          |         |         |          |             |                        |         |
| 97°C<br>Sunny Q Search                                                  | 2                           | ا 🧿 🗈 🖸 🚅 🧕 🕸 🖉 🗉 🧶                                                                                                    | 8          |          |         | ~ @     | NG<br>US | ф) 🍅        | 10:24 AN<br>2024-10-0- | 4 🌲     |

| 🚱 🔞 🗖   👹 Dor x   Q azg x   🕴 AZr x   🕴 Me x   🕴 AZr x   🖬 Gor x   Q                 | ariz $\mathbf{x} \mid \mathbf{\phi}$ Ret $\mathbf{x} \mid \mathbf{\phi}$ Me $\mathbf{x} \mid \mathbf{\phi}$ AG $\mathbf{x} \mid \mathbf{\phi}$ AZ $\mathbf{x} \mid \mathbf{\phi}$ | $P$ Me $\times$ $P$ AG $\times$ $P$ | Pro x 🖾 Ne: x   + - 🗇 X                       |
|--------------------------------------------------------------------------------------|----------------------------------------------------------------------------------------------------|-------------------------------------|-----------------------------------------------|
| ← C ① https://membership.azgolf.org/join-the-arizona-golf-association/profile/?id=49 | 24 AN 🟠 🔘 I                                                                                                    | 🖪 <u>R</u> s 🖪                      | E C   C 🕼 📾 🐨 🏈                               |
| 🛅 Blue Cross  Banking and Tax 🎽 golf 🎦 Leisureworld Googl 🎦 Mesa House 🎦 Medical 🧕   | 14 Day Weather Tre 🐹 Inbox (32) - calgaryj 🛅 Recipes 🧧                                                                                                    | 🖥 8840 IRS info   📋 Shaw   🌔        | Icloud 🗅 Login > 📄 Other favorites            |
| Az Golf 🆓 🚓 My Sites 🛛 🚳 AZ Golf                                                     |                                                                                                    |                                     | Howdy, Joanne Weiss 🗾 🔍 📤                     |
| City: *                                                                              | mesa                                                                                                    | R0                                  |                                               |
| State: *                                                                             | Arizona                                                                                                    | ~                                   |                                               |
| Zip: *                                                                               | 85206                                                                                                    | Re                                  |                                               |
|                                                                                      | □ Add a second, seasonal address                                                                                                    |                                     |                                               |
| Date of Birth: *                                                                     | Aug 🗸 02 🗸 1955 🗸                                                                                                    |                                     |                                               |
| Email: *                                                                             | joanneweiss36@gmail.com                                                                                                    | R)                                  |                                               |
| Phone Number: *                                                                      | (403) 470-2933                                                                                                    | 10                                  |                                               |
|                                                                                      | CONTINUE                                                                                                    |                                     |                                               |
| Copyright 2024 AZ Golf - All Rights Reserved                                         |                                                                                                    |                                     | Site Powered by Golf Nations                  |
| 9 7°C<br>Sunny Q Search                                                              | 🧟 🖬 🖸 🤹 🕫 😳 🐨 🔄                                                                                                    | ) 🖪 📹                               | ∧ ⊘ <sup>ENG</sup> ⊗ Φ) > <sup>10:24 AM</sup> |

You will see how much you are going to be charged. If you wish to join CAGD and participate in the blind draws on Tuesdays add the CAGD button and \$13 to your payment.

| 🌍 10 🗖   📅 Dor x   Q azg x   ∮ AZ⊂ x   ∮ Me >              | :   ↓ AZ( ×   🖪 Go: ×   Q ariz ×   ↓ Ret ×   ↓ M                       | $e \times   \psi AG \times   \psi AZ \times   \psi AZ \times   \psi AG \times   \psi AG \otimes   \psi AG \otimes   \psi AG \otimes   \psi AG \otimes   \psi AG \otimes   \psi AG \otimes   \psi AG \otimes   \psi AG \otimes   \psi AG \otimes   \psi AG \otimes   \psi AG \otimes   \psi AG \otimes   \psi AG \otimes   \psi AG \otimes   \psi AG \otimes   \psi AG$ | ∮ Me x 🖾 Ne: x   + - 🔿 ×             |
|------------------------------------------------------------|------------------------------------------------------------------------|----------------------------------------------------------------------------------------------------|--------------------------------------|
| ← C ( ∴ https://membership.azgolf.org/join-the-arizon      | a-golf-association/membership/                                         | A* 🟠 🗿 📭 🤱 s 関                                                                                                    | E C D C 庙 🎕 … 🍼                      |
| 🛅 Blue Cross 📋 Banking and Tax 🎦 golf 🎦 Leisureworld Googl | 🛅 Mesa House 📋 Medical 🛛 🥘 14 Day Weather Tre 😿 In                     | box (32) - calgaryj 📁 Recipes 📁 8840 IRS info 📔 Shaw                                                                                                    | 🛅 Icloud 🌓 Login 🔰 🎦 Other favorites |
| A 🏤 My Sites 🛛 🚳 AZ Golf                                   |                                                                        |                                                                                                    | Howdy, Joanne Weiss 📃 🔍 💧            |
| AZ Golf<br>Promoting the game in AZ<br>since 1923.         |                                                                        |                                                                                                    |                                      |
|                                                            | Coyote Run Women@                                                      | Leisure World                                                                                                    |                                      |
| ٠                                                          | Regular Membership                                                     | \$60.00                                                                                                    |                                      |
|                                                            | New members require club approval. Your application<br>club.           | will be sent to the                                                                                                    |                                      |
|                                                            | CAGD                                                                   | \$13.00                                                                                                    |                                      |
| C                                                          | Handicap Only                                                          | \$20.00                                                                                                    |                                      |
|                                                            | Handicap only. New members require club approval.<br>sent to the club. | Your application will be                                                                                                    |                                      |
|                                                            | CONTINUE                                                               |                                                                                                    | I                                    |
|                                                            |                                                                        |                                                                                                    |                                      |
| 9 7°C<br>Sunny                                             | 🛛 Q Search 🛛 🔊 🖬 🥠 📫                                                   | 👱 🖿 🛛 🖩 🔍 🖾                                                                                                    | へ 🔿 ENG 奈 印 🆢 10:25 AM 臭 US          |

You see here that you receive the discount for multi course renewal automatically.

| 🎯 🔞 🗖 🐹 Dor x   q. azg x   🕴 AZC x   🕴 M                  | fe $\times \mid 4$ AZ $\times \mid 4$ Go $\times \mid 4$ ariz $\times \mid 4$ Ret | $\mathbf{X} ~\big ~ \stackrel{\bullet}{\Psi} ~~ Me~ \mathbf{X} ~\big ~ \stackrel{\bullet}{\Psi} ~~ AG_{^{\prime}}~ \mathbf{X} ~\big ~ \stackrel{\bullet}{\Psi} ~~ AZ_{^{\prime}}~ \mathbf{X}$ | ↓ Me ×   ↓ A      | G × ₽ Che × E     | ∃ Ne ×   + | - o ×                  |
|-----------------------------------------------------------|-----------------------------------------------------------------------------------|----------------------------------------------------------------------------------------------------|-------------------|-------------------|------------|------------------------|
| ← C ( ♪ https://membership.azgolf.org/join-the-ar         | izona-golf-association/checkout/                                                  | A* 🔂 🚺                                                                                                    | R S               | 🗈 E G             | : (D {≦    | @ 🎕 ··· 🏈              |
| 🛅 Blue Cross 📋 Banking and Tax 🎦 golf 📋 Leisureworld Goog | I 🛅 Mesa House 📋 Medical 🏾 🎯 14 Day Weather 1                                     | fre 👷 Inbox (32) - calgaryj 📁 Recipes                                                                                                    | 📁 8840 IRS info 🧂 | 🛅 Shaw   📋 Icloud | 🗅 Login    | > Cther favorites      |
| AZ Golf                                                   |                                                                                   |                                                                                                    |                   |                   | Howd       | ly, Joanne Weiss 📃 🔍 📤 |
|                                                           |                                                                                   |                                                                                                    |                   |                   |            |                        |
|                                                           | Coyote Run Wor                                                                    | men@Leisure World                                                                                                    |                   |                   |            | I                      |
|                                                           |                                                                                   | Cart                                                                                                    |                   |                   |            |                        |
|                                                           | Coyote Run Women@Leisure World                                                    | Regular Membership                                                                                                    | \$45.00           |                   |            |                        |
|                                                           |                                                                                   | CAGD                                                                                                    | \$13.00           |                   |            |                        |
|                                                           | Arizona Golf Association                                                          | AGA Member Dues                                                                                                    | \$45.00           |                   |            |                        |
|                                                           |                                                                                   | OJR Discount - Cal Yr                                                                                                    | -\$5.00           |                   |            |                        |
|                                                           |                                                                                   | Multi-Member Rebate - Cal Yr                                                                                                    | -\$25.00          |                   |            |                        |
|                                                           |                                                                                   | Total Due                                                                                                    | \$73.00           |                   |            |                        |
|                                                           | Promo Code:                                                                       | APPLY                                                                                                    |                   |                   |            |                        |
|                                                           | Payme                                                                             | nt Information                                                                                                    |                   |                   |            |                        |
|                                                           | □ Use member address                                                              | Use interna                                                                                                    | tional address    |                   |            |                        |
|                                                           | Name on Credit Card: First Name                                                   | Last Name                                                                                                    | 10                |                   |            |                        |
|                                                           | Billing Address:                                                                  |                                                                                                    | R)                |                   |            |                        |
| B - ATL<br>Game score                                     | 🚦 Q Search 🔊 🖬                                                                    | 🤣 🐗 💽 🚞 🖉                                                                                                    | 0 🖪 🖷             | ~                 | S S ENG US |                        |

The payment process now looks the same as when you joined Heron Lakes.

You will get a separate email saying that your payment has been received.

| ue Cross 📋 Banking and Tax 🎦 golf 🎦 Leisureworld Googl | 🎦 Mesa House 🎦 Medical 🎯 14 | Day Weather Tre \overline 🎇 Inbox (32) - cal | garyj 🛅 Recipes 🛅 | 8840 IRS ir | ifo 📋 Shaw | Cloud 🖰 | 🖒 Login |        | >   🛅     | Other fav |
|--------------------------------------------------------|-----------------------------|----------------------------------------------|-------------------|-------------|------------|---------|---------|--------|-----------|-----------|
| My Sites 🛛 🖓 AZ Golf                                   | Promo Code                  | c                                            | APPLY             |             |            |         |         | Howdy, | loanne We | iss 📃 🛛   |
|                                                        |                             | Payment Information                          |                   |             |            |         |         |        |           |           |
|                                                        | Use member address          |                                              | Use internationa  | al addres   | S          |         |         |        |           |           |
|                                                        | Name on Credit Card:        | joanne 🕒                                     | weiss             | 8           |            |         |         |        |           |           |
|                                                        | Billing Address:            | 70 Douglas woods Hill SE                     |                   | 10          |            |         |         |        |           |           |
|                                                        | City:                       | Calgary                                      |                   | 10          |            |         |         |        |           |           |
|                                                        | State / Region / Province:  | Alberta                                      |                   | B)          |            |         |         |        |           |           |
|                                                        | Zip / Postal Code:          | t2z 2g5                                      |                   | D           |            |         |         |        |           |           |
|                                                        | Country:                    | Canada                                       |                   | ~           |            |         |         |        |           |           |
|                                                        | Email:                      | joanneweiss36@gmail.com                      |                   | R)          |            |         |         |        |           |           |
|                                                        |                             |                                              |                   |             |            |         |         |        |           |           |
|                                                        |                             | CONTINUE TO PAYMENT                          |                   |             |            |         |         |        |           |           |

| 🎒 🔞 🗖   📅 Dor X   Q. azg X   🕴 AZC X   🍦 Me X   🏺               | AZ × Go × Q ari           | $z \times   \psi$ Ret $\times   \psi$ Me $\times   \psi$ A | G ×   ∳ AZ ×     | ¥ Me ×   ¥ AG ×         | P Che x       | $Ne_{x} \times   +$ | -             | ð ×             |
|-----------------------------------------------------------------|---------------------------|------------------------------------------------------------|------------------|-------------------------|---------------|---------------------|---------------|-----------------|
| ← C 🗇 https://membership.azgolf.org/join-the-arizona-golf-a     | association/checkout/     |                                                            | A* 🗘 🕐           | 🖪 <u>R</u> s            | 8 8 G         | () {≦               | G 😵           | 📀               |
| 📁 Blue Cross 📋 Banking and Tax 🎦 golf 🎦 Leisureworld Googl 🛅 Me | sa House 📋 Medical 🏼 🎯 1- | 4 Day Weather Tre 🎽 Inbox (32) - cal                       | garyj 🛅 Recipes  | 🔭 8840 IRS info 🛛 🔭 Sha | aw 🛅 Icloud 🗋 | Login               | > 🛛 🛅         | Other favorites |
| Az Golf                                                         |                           |                                                            |                  |                         |               | Howd                | y, Joanne Wei | ss 🔲 🔍 🗕        |
| D Use m                                                         | ember address             |                                                            | 🖾 Use internatio | onal address            |               |                     |               |                 |
|                                                                 | Name on Credit Card:      | joanne 📳                                                   | weiss            | 10                      |               |                     |               |                 |
|                                                                 | Billing Address:          | 70 Douglas woods Hill SE                                   |                  | B)                      |               |                     |               |                 |
|                                                                 | Please                    | enter payment info                                         | 0                | Re                      |               |                     |               |                 |
| Sta                                                             | ite / Region / F          | Card Number                                                | 10               | в                       |               |                     |               |                 |
|                                                                 | Zip / Post                | MM/YY 🕻 CVV                                                | 80               | B                       |               |                     |               |                 |
|                                                                 |                           | Continue                                                   |                  |                         |               |                     |               |                 |
|                                                                 | Country:                  | Canada                                                     |                  | ~                       |               |                     |               |                 |
|                                                                 | Email:                    | joanneweiss36@gmail.com                                    |                  | 10                      |               |                     |               |                 |
|                                                                 |                           |                                                            |                  |                         |               |                     |               |                 |
|                                                                 |                           | CONTINUE TO PAYMENT                                        |                  |                         |               |                     |               |                 |
|                                                                 |                           |                                                            |                  |                         |               |                     |               |                 |
|                                                                 |                           |                                                            |                  |                         |               |                     |               |                 |
| Generative Pinance headline Oil edges up on                     | Search                    | 🖻 🖬 🧐 🗰 🙋 🖿                                                | . 🛛 🖬 🤇          |                         | ^             | eng eng ඉ           | (1) 20        | 10:27 AM        |

| 🎒 🕼 🗖   💥 Dor x   q. azg x   🕴 AZC x   🕴 M                  | e x   ∳ AZ⊂ x   🖪 Go∈ x   Q ariz | $\times ~ \left  \begin{array}{c} \psi \\ \end{array} \operatorname{Ret} \times ~ \left  \begin{array}{c} \psi \\ \end{array} \right  \operatorname{Me} ~ \times ~ \left  \begin{array}{c} \psi \\ \end{array} \right  \operatorname{AG}_{\circ} ~ \times ~ \left  \begin{array}{c} \psi \\ \end{array} \right  \operatorname{AZ}_{\circ}$ | $\times \mid \psi \ \text{Me} \times \mid \psi$ | AG ★ 🕴 Che 🗙     | ₩ Ne: ×   + | - 0              | y ×          |
|-------------------------------------------------------------|----------------------------------|----------------------------------------------------------------------------------------------------|-------------------------------------------------|------------------|-------------|------------------|--------------|
| ← C 🗈 https://membership.azgolf.org/join-the-aria           | ona-golf-association/checkout/   | A* 🔂                                                                                                    | D 🖪 R                                           | s 🗈 🗉            | 3 □ 1       | ©                | 🚺            |
| 🎦 Blue Cross 📋 Banking and Tax 🎦 golf 🎦 Leisureworld Googl. | . 🛅 Mesa House 🎦 Medical 🏾 🎯 14  | Day Weather Tre 🐹 Inbox (32) - calgaryj 🛅 Recip                                                                                                    | pes 📋 8840 IRS info                             | 📋 Shaw   📋 Iclou | d 🗋 Login   | > 📋 Othe         | er favorites |
| AZ Golf                                                     |                                  |                                                                                                    |                                                 |                  | Howdy       | , Joanne Weiss 🖡 | ^ ٦          |
|                                                             | City:                            | Calgary                                                                                                    | 10                                              |                  |             |                  |              |
|                                                             | State / Region / Province:       | Alberta                                                                                                    | R                                               |                  |             |                  |              |
|                                                             | Zip / Postal Code:               | t2z 2g5                                                                                                    | B)                                              |                  |             |                  |              |
|                                                             | Country:                         | Canada                                                                                                    | •                                               |                  |             |                  |              |
|                                                             | Email:                           | joanneweiss36@gmail.com                                                                                                    | B)                                              |                  |             |                  |              |
|                                                             | ~                                | Im not a robot                                                                                                    |                                                 |                  |             |                  |              |
| Copyright 2024 AZ Golf - All Rights Reserved                |                                  |                                                                                                    |                                                 |                  |             | Golf Nations     |              |
| ● 7°C<br>Sunny                                              | Q Search                         | 🕨 🖬 🧐 🗰 💽 🖿 🗐                                                                                                    | 0 🖪 🦷                                           |                  | ^           | (10:28<br>2024-1 | B AM         |